### CAREWare MA Webinar 2022 Ryan White HIV/AIDS Program Services Report (RSR)

#### February 7, 2022

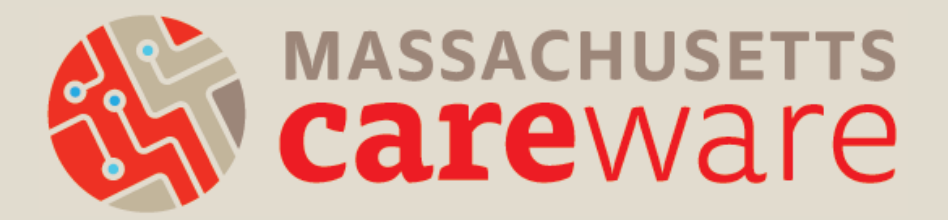

#### Welcome!

#### Please chat in your:

- Name
- Agency
  - Favorite cold-weather food

#### Introductions

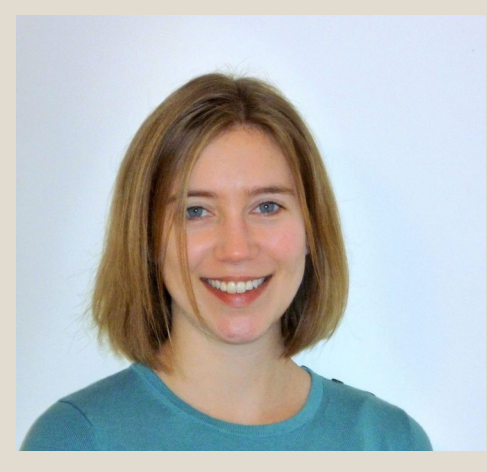

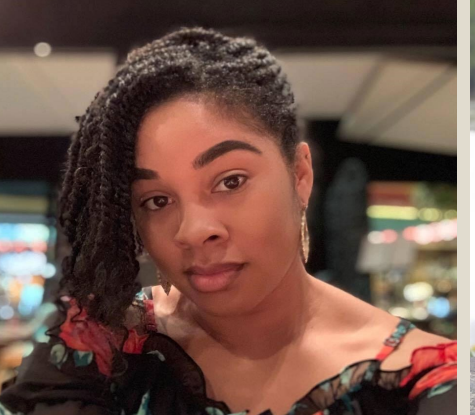

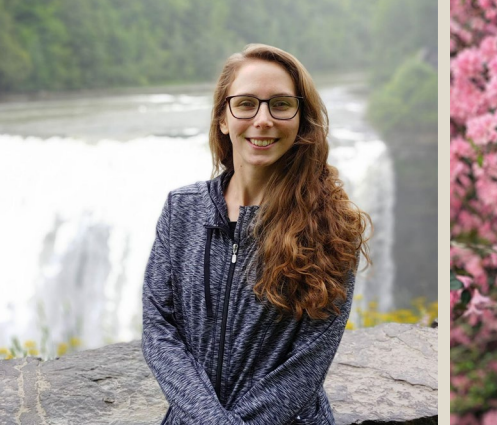

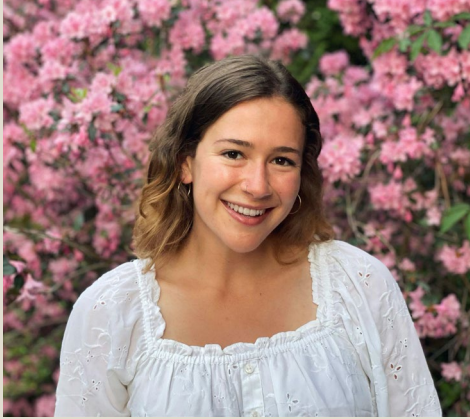

Molly Higgins-Biddle Co-Lead MariAnna O'Ree Co-Lead Shelby Ingerick Data & Helpdesk Coordinator Becky Milner Communications Coordinator

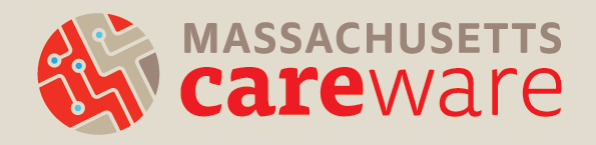

### Learning Objectives

By the end of this webinar, participants will be able to:

- Know when their RSR is due
- Understand RSR changes for 2022
- Clean CAREWare data based on data validation checks
- Run Clients by ZIP code report in CAREWare
- Run the RSR client-level data XML file in CAREWare
- Submit the RSR XML in the HRSA web application or Electronic Handbook (EHB)

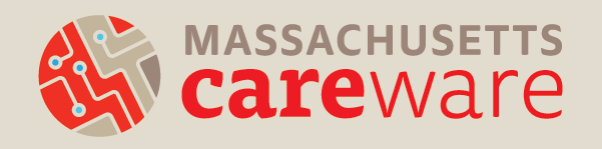

#### Poll

# Have you submitted the RSR before?

- Yes
- No
- What's the RSR?

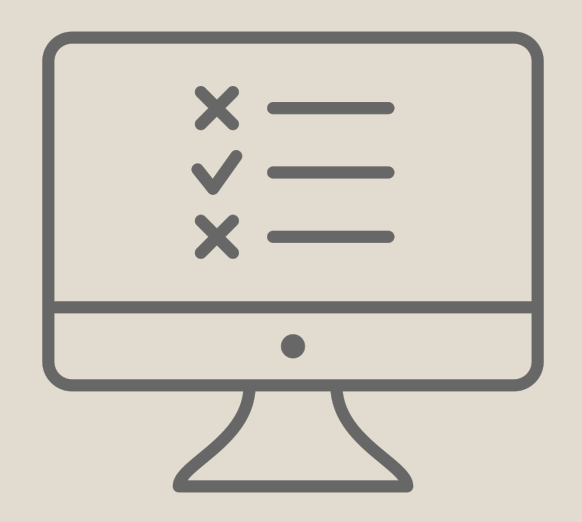

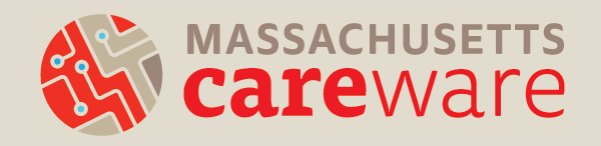

#### Agenda

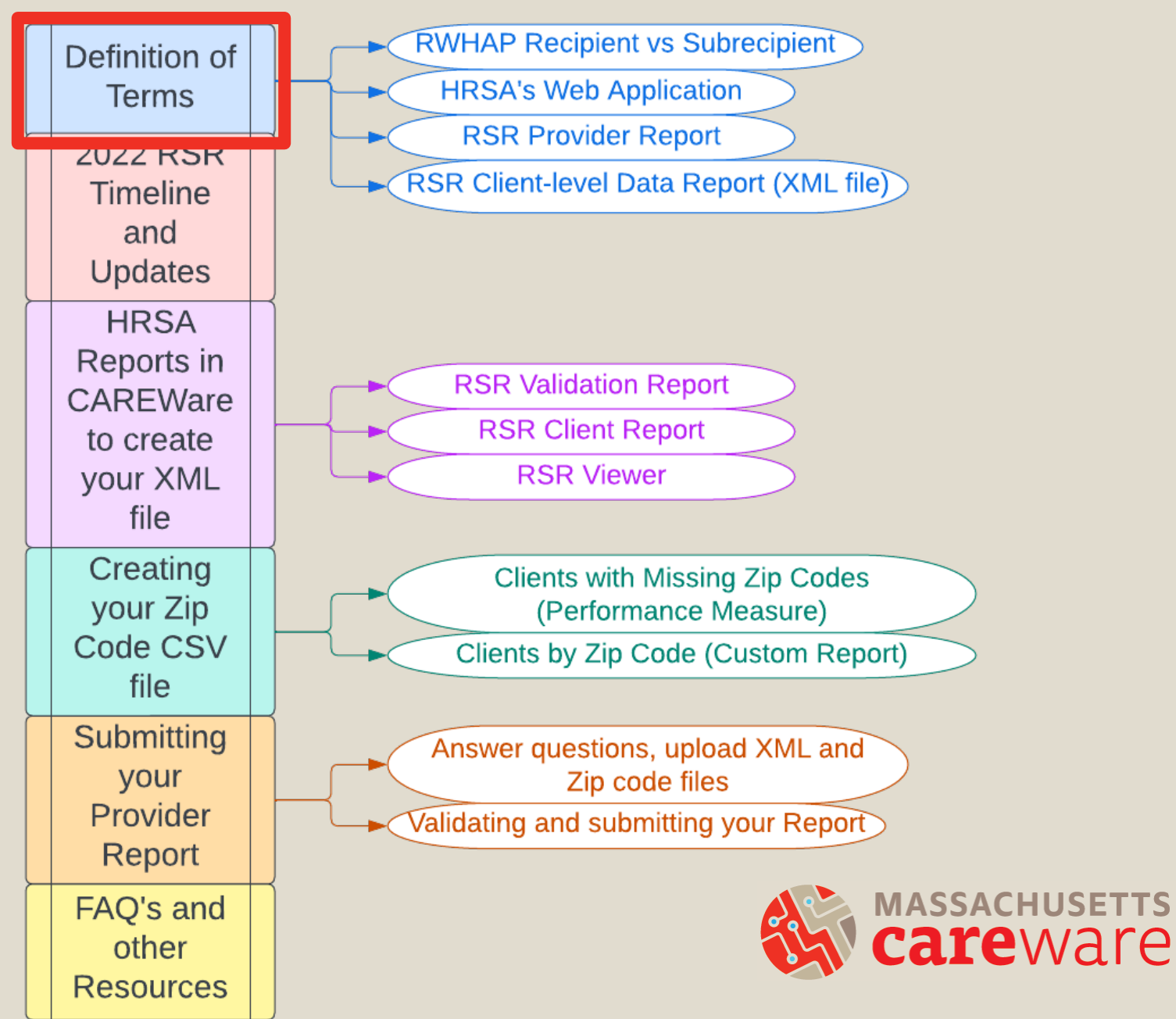

- Ryan White HIV/AIDS Program (RWHAP) Recipient:
  - An organization that receives funds directly from HRSA under the RWHAP program.
  - For example: the Massachusetts Department of Public Health (MDPH) Part B program
- RWHAP Subrecipient:
  - A direct service organization that has a contract with a recipient.

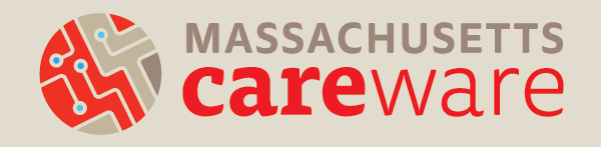

- HRSA's web application:
  - This is the online system where all HRSA subrecipients submit the RSR.
- HRSA's Electronic Handbook (EHB):
  - This is the online system where all HRSA recipients submit the RSR.
  - MDPH uses this system to review and approve provider reports.
  - If your agency is a RWHAP recipient (e.g., Part C), you will use the EHB.

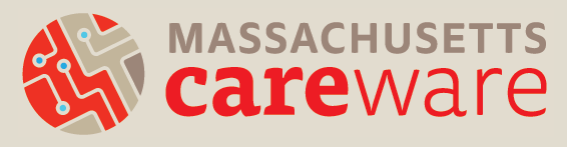

- RSR Provider Report:
  - All providers must
     complete this report
  - Includes questions about your organization
  - Clients by ZIP code
  - Client-Level Data XML File

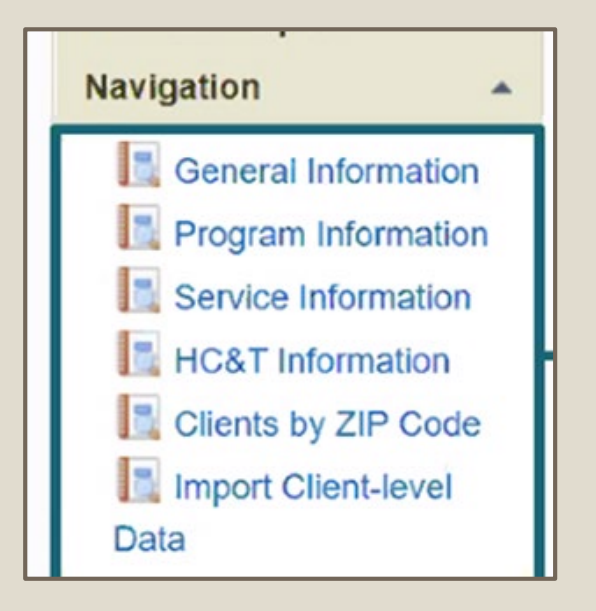

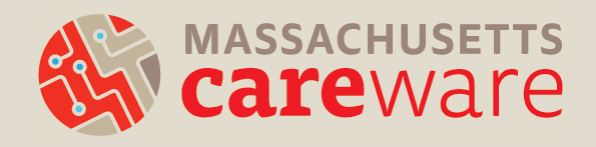

- RSR Client-level Data Report:
  - Extract of client-level data contained in an XML file and uploaded as part of the Provider Report
  - Casually referred to as "the RSR XML"
  - CAREWare generates this file automatically.
    - We will go over this in detail during the webinar.

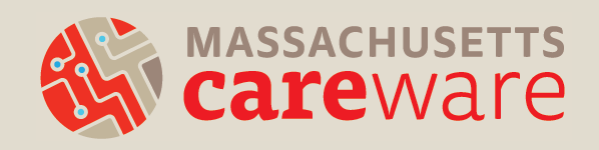

#### 2022 RSR Timeline and Updates

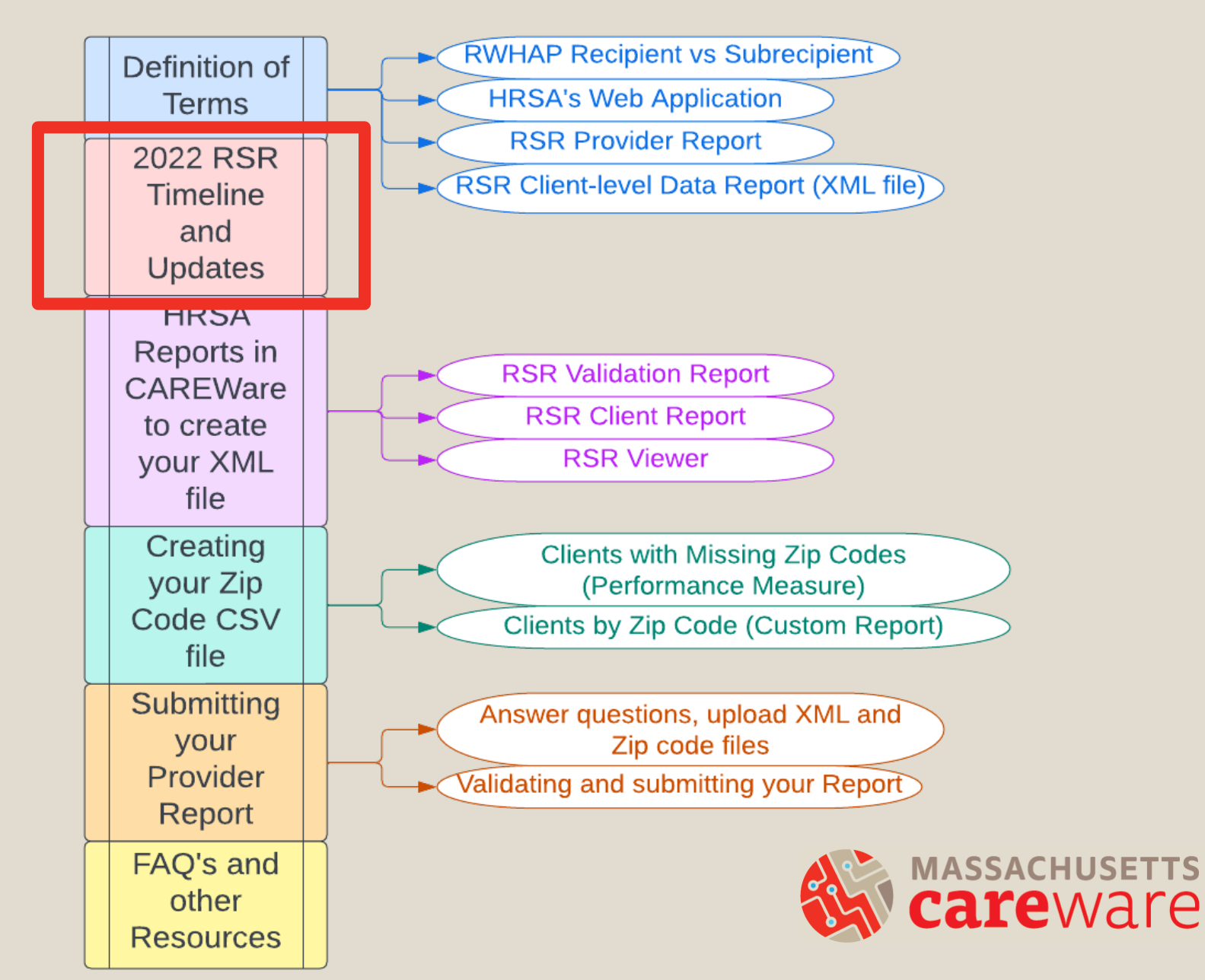

#### **RSR** Timeline

| DATE           | EVENT                                                                                                    |
|----------------|----------------------------------------------------------------------------------------------------|
| Early February | JSI checks data quality and follow-up with agencies that need to edit their data.                                             |
| February 6     | Provider Report opens.                                                                                                    |
| February 22    | Provider Report (including the client-level data RSR XML file) must be uploaded to HRSA's web application for MDPH to review. |
| March 27       | All Provider Reports must be complete. MDPH will<br>approve the Provider Reports and client-level RSR<br>XML data files.      |

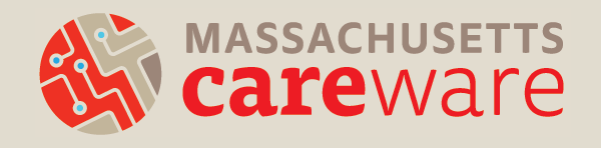

### 2022 RSR Changes

- CARES Act funding was discontinued in 2021.
  - Eligible CARES Act clients and services should NOT be reported on the 2022 RSR.
  - No action needed: contracts in CAREWare are set up to account for this.

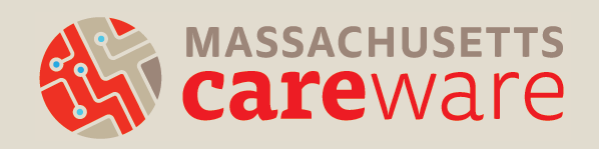

#### Running the RSR XML Report in CAREWare

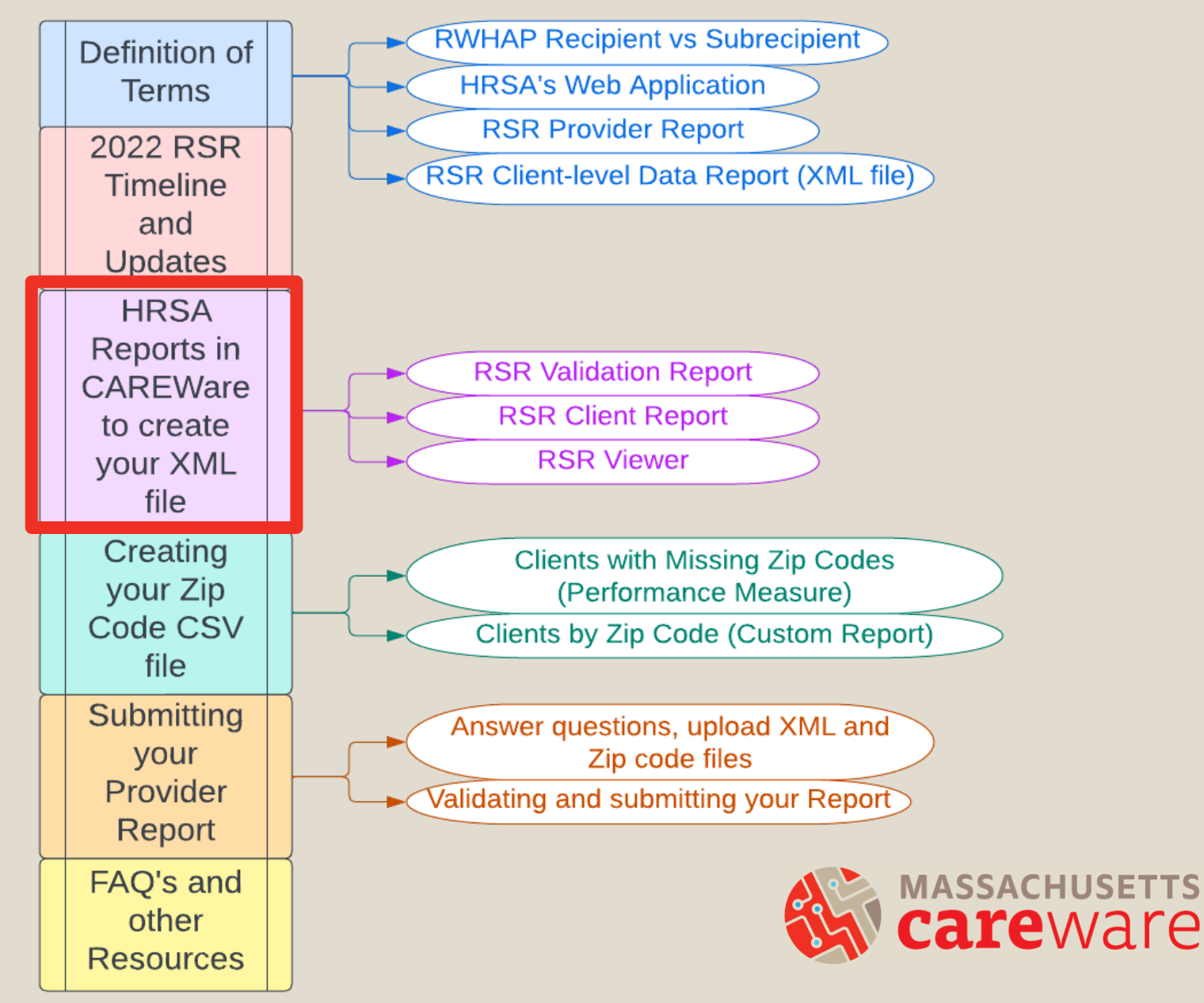

# Which clients will be included in the XML file?

Clients who:

- received a RWHAP-funded service during the reporting period (calendar year 2022)
- AND are designated as "Ryan White eligible" in CAREWare

| Find Client > Search | Results > Demographics > Eligibility > Add |
|----------------------|--------------------------------------------|
| Save Back            |                                            |
| Add                  |                                            |
| Eligibility Date:    | 12/31/2021                                 |
| Is Eligible:         | Yes                                        |
| Funding Source:      | Part B                                     |
| Comment:             |                                            |
|                      |                                            |
|                      |                                            |

#### Running the RSR in CAREWare

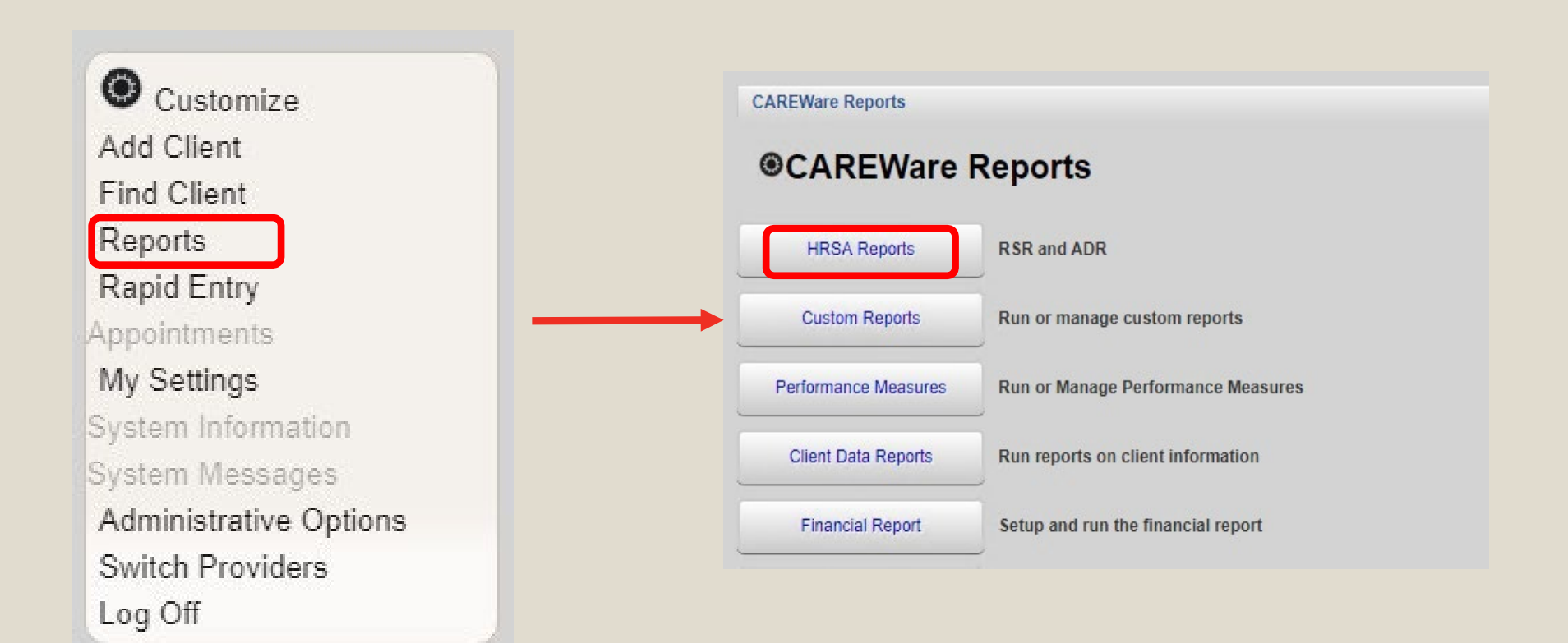

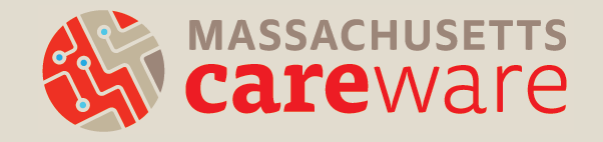

#### Step 1: RSR Validation Report

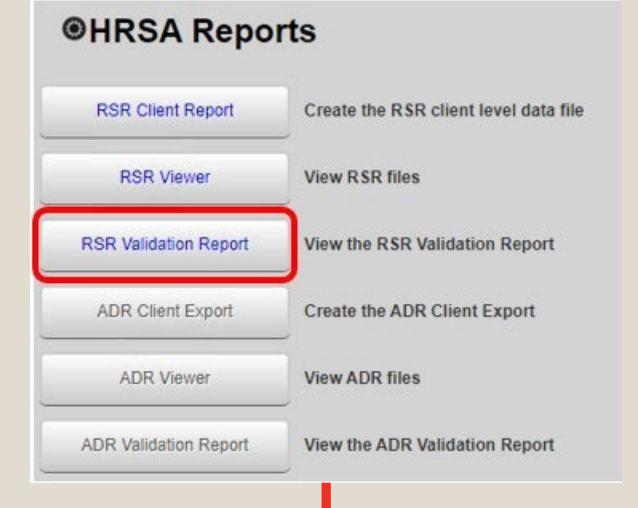

#### CAREWare Reports > HRSA Reports > RSR Validation Report Settings

Save Cancel

Cros

#### **RSR Validation Report Settings**

| Year:                    | 2022              |
|--------------------------|-------------------|
| Provider Name:           |                   |
| Cross Provider ART:      | No sharing set up |
| ss Provider Eligibility: | No sharing set up |
| Cross Provider Labs:     | No sharing set up |

| CAREWare Rep                                        | orts > HRSA Reports > RSR Validation Report Settings > RSR Validation Report |                                |                    |
|-----------------------------------------------------|------------------------------------------------------------------------------|--------------------------------|--------------------|
| View Client List                                    | Back Print or Export                                                         |                                |                    |
| RSR Val                                             | idation Report                                                               |                                |                    |
|                                                     |                                                                              |                                |                    |
| Search:                                             |                                                                              |                                |                    |
| Search:<br>Category                                 | Validation Rule                                                              | Severity                       | # Errors           |
| Search:<br>Category<br>Demographics                 | Validation Rule Clients missing Housing Status                               | Severity<br>Warning            | # Errors<br>9      |
| Search:<br>Category<br>Demographics<br>Demographics | Validation Rule Clients missing Housing Status Clients missing Poverty Level | Severity<br>Warning<br>Warning | # Errors<br>9<br>8 |

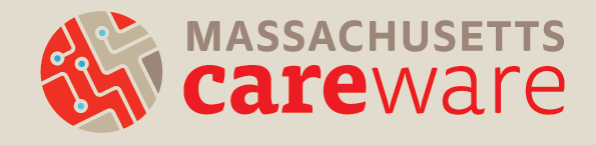

#### Step 2: Creating the RSR Client Report (XML)

#### HRSA Reports

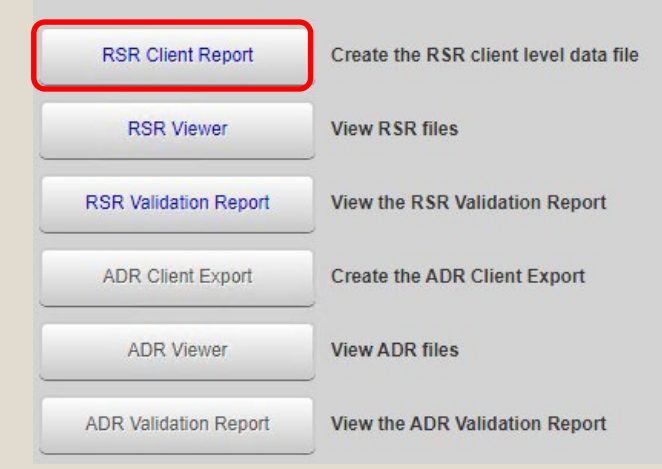

| CAREWare Reports > HRSA Report | ts > RSR Settings |
|--------------------------------|-------------------|
| Save Cancel                    |                   |
| RSR Settings                   |                   |
| Year: 2022                     |                   |
| Provider Name:                 |                   |
| Cross Provider ART:            | No sharing set up |
| Cross Provider Eligibility:    | No sharing set up |
| Cross Provider Labs:           | No sharing set up |
|                                |                   |

Report complete

Download RSR file

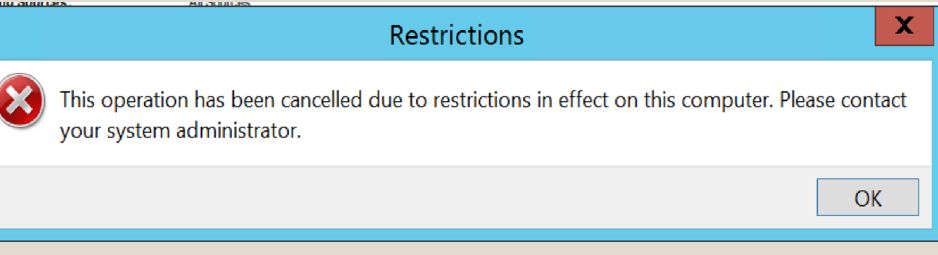

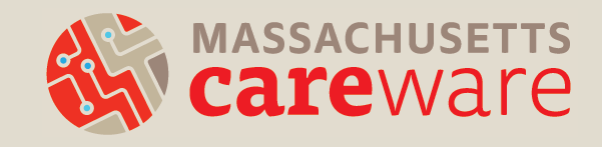

#### Step 2b: Downloading the RSR Client Report (XML)

| Organize 🔻 New                                        | v folder |                                                  |             |
|-------------------------------------------------------|----------|--------------------------------------------------|-------------|
| <table-of-contents> Recent places</table-of-contents> |          |                                                  |             |
| 💐 This PC                                             |          |                                                  |             |
| 🔰 Desktop                                             |          |                                                  |             |
| [ Documents                                           |          |                                                  |             |
| 🐌 Downloads                                           |          | File name: RSR_Export Save as type: XML Document | ¥           |
| 🐌 Music                                               | =        | Lide Eelder                                      | Save Cancel |
| 🗼 Pictures                                            |          |                                                  | it.         |
| 凄 Videos                                              |          |                                                  |             |
| 🞯 Data (G:)                                           |          |                                                  |             |
| 🔃 Network                                             |          |                                                  |             |

#### Step 3: Using the RSR Viewer

| CAREWare Reports > HRSA Repor          | ts                     |                                   |                |                                                   |
|----------------------------------------|------------------------|-----------------------------------|----------------|---------------------------------------------------|
| Help Back                              |                        |                                   |                |                                                   |
|                                        |                        |                                   |                |                                                   |
| HRSA Reports                           |                        |                                   |                |                                                   |
|                                        |                        |                                   |                |                                                   |
| RSR Client Report                      | ite the RSR client lev | el data file                      |                |                                                   |
| RSR Viewer View                        | v RSR files            |                                   |                |                                                   |
| RSR Validation Report View             | the RSR CAREV          | /are Reports > HRSA Reports > RSF | R Viewer       |                                                   |
|                                        | View F                 | RSR File Help Back                |                |                                                   |
|                                        |                        |                                   |                |                                                   |
|                                        | RS                     | R Viewer                          |                |                                                   |
| CAREWare Reports > HRSA Report         | s > RSR                |                                   |                |                                                   |
| View Client List Back Print or E       | Export                 | File Name: Choose File 2022_F     | RSR_Export.xml | Upload Completed Successfully. (2.6 KB of 2.6 KB) |
| MDPH 2022 RSR                          |                        |                                   |                |                                                   |
| Search:                                |                        |                                   |                |                                                   |
| Category                               | Count                  | Percent                           |                |                                                   |
| Total Clients (any service):           | 2                      | 100%                              |                |                                                   |
| Clients with Core Medical/CM services: | 2                      | 100.0%                            |                |                                                   |
| Clients with OAHS/CM/Housing service   | s 2                    | 100.0%                            |                |                                                   |
| Clients with OAHS/CM services:         | 2                      | 100.0%                            |                |                                                   |
| Clients with OAHS services:            | 0                      | 0.0%                              |                |                                                   |
| HIV+ Clients with OAHS:                | 0                      | 0.0%                              |                |                                                   |
| Female HIV+ Clients with OAHS:         | 0                      | 0.0%                              |                |                                                   |
|                                        |                        |                                   |                | Calewale                                          |
| Rows : 10 🗸 🚺 Page 1                   | of 16 🕨                | Displaying 1 to 10 of at least    | 152 items      |                                                   |

#### Viewing Clients within HRSA Reports

| OADEW/em    | Depents > H | IRSA Reports > RSR Validation Report Settings > R  | SR Validat | ion Report Fo | r Year: 2022  |
|-------------|-------------|----------------------------------------------------|------------|---------------|---------------|
| View Client | List Back   | Print or Export Hide/Show Columns                  |            |               |               |
| RSR \       | /alidat     | ion Report For Year: 2022                          |            |               |               |
| Search:     |             |                                                    |            |               |               |
| Category    | Check #     | Validation Rule                                    | -          | Severity      | # Errors      |
| Demographic | 96          | Clients missing Poverty Level                      |            | Warning       | 3             |
| Demographic | 97          | Clients missing Housing Status                     |            | Warning       | 3             |
| Demographic | 216         | Clients missing Housing Status Collected Date      |            | Warning       | 3             |
| Demographic | 99          | Clients missing Medical Insurance                  |            | Warning       | 3             |
| Demographic | 236         | Clients with no HIV/AIDS Status where clie Go To C | Client     | ack Print o   | or Export Hid |
|             |             |                                                    |            |               |               |

Within the RSR Validation Report and the RSR Viewer:

Select View Client List
 Select Go To Client

| <b>Clients missing Poverty Level</b> |        |  |  |
|--------------------------------------|--------|--|--|
| Search:                              |        |  |  |
| Client                               | Viewed |  |  |
| Doe, Jane                            | Х      |  |  |
| Doe, John                            |        |  |  |

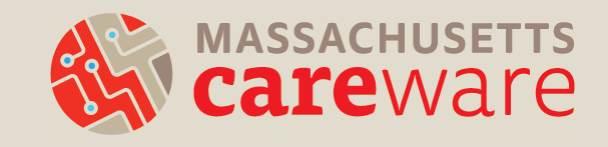

# Step 4: Accessing the RSR XML file from your computer

| Local Mark Files Commands Sassion Options Remote Help                                                                                                    |
|----------------------------------------------------------------------------------------------------|
| Image: Synchronize       Image: Synchronize       Image: Synchonize       Image: Synchronize       Image: Syn                                                                                                    |
| Image: State of the second in the second in the second  |
| Image: Size Type       Changed         Name       Size Type         CARDWare       Tele folder         Tile folder       12/20         Corrent directory       12/20         Image: Corrent directory       12/20         Image: Corrent directory       12/20      <                                                                                                    |
| Wey Control of Control of Contro of Control of Control of Control of Control of |
| Name     Size     Type     Chan     Name     Size     Chançed       -     ibrent directory     1/21     -     12/30/18/91/200500 AM       CARLWare     File folder     1/25       Custom Office Templates     File folder     1/26       Ceneral Administration     File folder     1/10       Nwer folder     1/10     1/10       VYSEPIC     File folder     1/19       Purchase Orders     File folder     12/17       Zuorn     File folder     1/19                                                                                                    |
| Name     Size     Type     Chan     Name     Size     Changed       Image: An and the state of the state of                                                               |
| -     Ibrent directory     1/21/2     1/230/18/9     1/200/18/9     1/200/18/9     1/200/18/9     1/200/18/9     1/200/18/9     1/200/18/9     1/200/18/9     1/200/18/9     1/200/18/9     1/200/18/9     1/200/18/9     1/200/18/9     1/200/18/9     1/200/18/9     1/200/18/9     1/200/18/9     1/200/18/9     1/200/18/9     1/200/18/9     1/200/18/9     1/200/18/9     1/200/18/9     1/200/18/9     1/200/18/9     1/200/18/9     1/200/18/9     1/200/18/9     1/200/18/9     1/200/18/9     1/200/18/9     1/200/18/9     1/200/18/9     1/200/18/9     1/200/18/9     1/200/18/9     1/200/18/9     1/200/18/9     1/200/18/9     1/200/18/9     1/200/18/9     1/200/18/9     1/200/18/9     1/200/18/9     1/200/18/9     1/200/18/9     1/200/18/9     1/200/18/9     1/200/18/9     1/200/18/9     1/200/18/9     1/200/18/9     1/200/18/9     1/200/18/9     1/200/18/9     1/200/18/9     1/200/18/9     1/200/18/9     1/200/18/9     1/200/18/9     1/200/18/9     1/200/18/9     1/200/18/9     1/200/18/9     1/200/18/9     1/200/18/9     1/200/18/9     1/200/18/9     1/200/18/9     1/200/18/9     1/200/18/9     1/200/18/9     1/200/18/9     1/200/18/9     1/200/18/9     1/200/18/9     1/200/18/9     1/200/18/9     1/200/18/9     1/200/18/9     1/200/18/9     1/200/18/9                                                                                                    |
| CARCWare       Tile folder       1/25         Custom Office Templates       Tile folder       7/26         General Administration       Tile folder       12/17         New folder       11/19         New folder       11/19         Parchase Orders       Tile folder       12/17         Zuorn       Tile folder       12/17         Zuorn       Tile folder       12/17                                                                                                    |
| Custom Office Templates       File folder       7/20,         General Administration       File folder       12/1,         New folder       File folder       1/19,         VYSEPTC       File folder       1/19,         Purchase Orders       File folder       12/1,         Zoorn       File folder       1/19,                                                                                                    |
| General Administration     File folder     12/1     1 KD 5/1/2020 1:45:44 PM       New Folder     File folder     1/19       NYSEPTC     File folder     1/19       Purchase Orders     File folder     1/19       Zoorn     File folder     1/19                                                                                                    |
| New Folder     File folder     1/19/       NYSFIT:     File folder     1/19/       Purchase Orders     File folder     12/1/       Zoom     File folder     1/19/                                                                                                    |
| NYSEPIC Elle fulder 1/19/<br>Parchase Ordens Elle folder 12/1;<br>Zuom Elle folder 1/19/                                                                                                    |
| Purchase Orders File folder 12/1/     Zoom File folder 1/19/                                                                                                    |
| Zuom File fulder 1/19/                                                                                                    |
|                                                                                                    |
|                                                                                                    |
|                                                                                                    |
|                                                                                                    |
|                                                                                                    |
|                                                                                                    |
|                                                                                                    |
|                                                                                                    |
|                                                                                                    |
|                                                                                                    |
|                                                                                                    |
| 08 of 0 B in 0 of 7 5 hidden 0 B of 2.20 KB in 0 of 3                                                                                                    |
| SFTP-6 型 0:02:04                                                                                                    |

- Use the SFTP instructions document
  - Email carewaremahelpdesk@jsi.com for a copy
- Download WinSCP (free)
- After logging in, select the XML file in the right window and drag it to the left window to the location on your computer to which you'd like to save the file

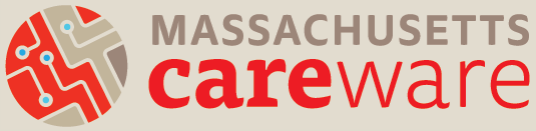

#### **Clients by ZIP Codes**

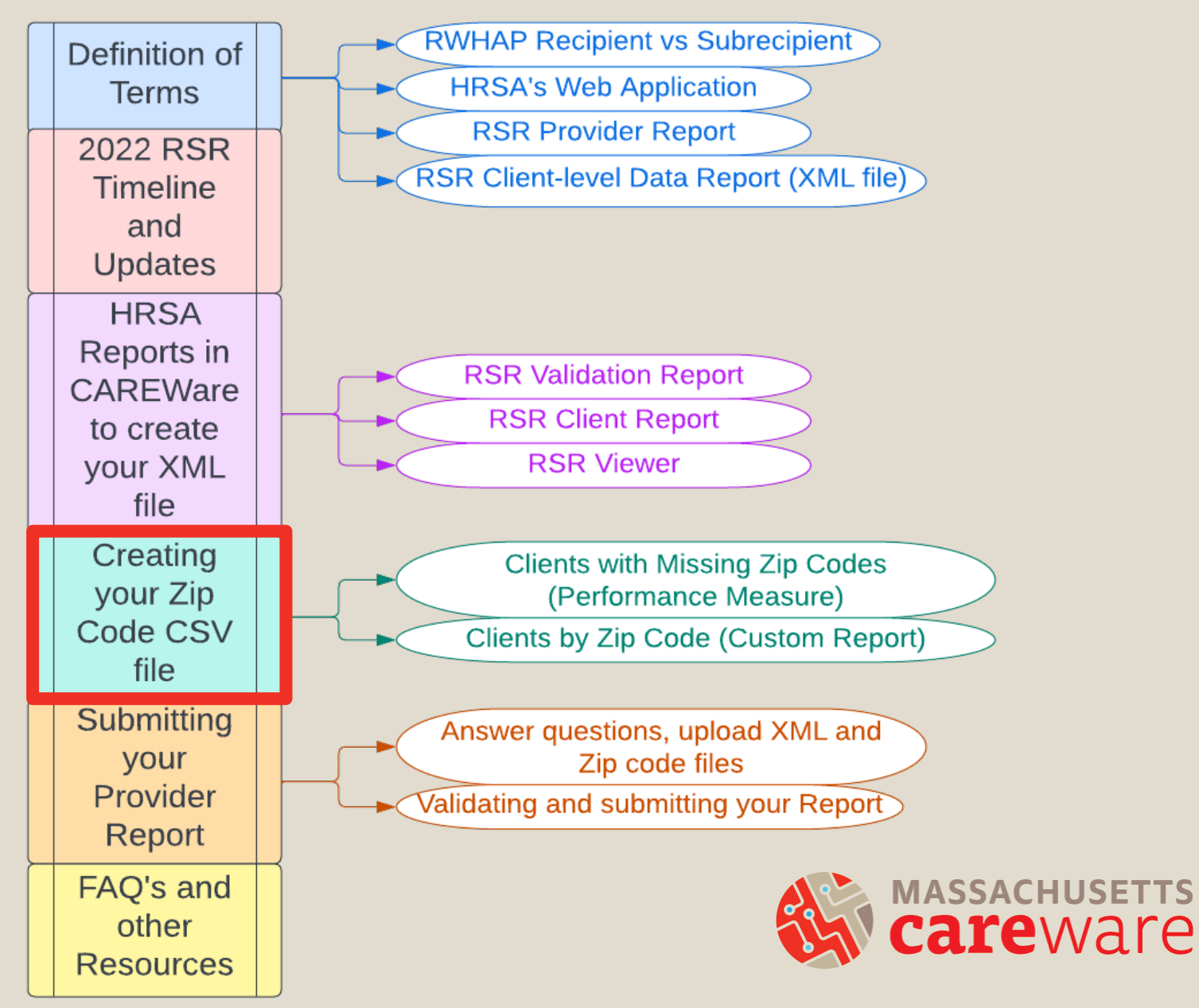

#### Steps

- 1. Check for missing ZIP codes by running the Missing Zip Codes report
- 2. Run the Clients by ZIP code report
- 3. Format the ZIP code column in the CSV file
- 4. Upload to Provider Report

The total number of clients in the Clients by ZIP code report should match the number of clients in the RSR XML file.

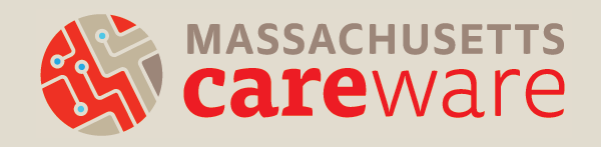

#### Step 1: Running the Missing ZIP Codes Report

Customize Add Client Find Client Reports Rapid Entry Appointments My Settings

System Information System Messages Administrative Options Switch Providers

Log Off

| CAREWare Reports    |                             |                                                                 |
|---------------------|-----------------------------|-----------------------------------------------------------------|
| ●CAREW              | are Reports                 |                                                                 |
| HRSA Report         | RSR and ADR                 |                                                                 |
| Custom Repo         | Run or manage               | custom reports                                                  |
| <br>Performance Mea | sures Run or Manage         | Performance Measures                                            |
| C                   | AREWare Reports > Performar | ice Measures                                                    |
| В                   | ack                         |                                                                 |
|                     | Performance N               | leasures                                                        |
|                     | Run Performance Measures    | Evaluate the current status of one or more performance measures |
|                     | Create Client List          | Examine clients in the performance measure sections             |

#### Step 1b: Correcting Missing ZIP Codes

| CAREWare Repo | rts > Performance Measures >  | Client List           |                         |                             |                 |      |
|---------------|-------------------------------|-----------------------|-------------------------|-----------------------------|-----------------|------|
| Use Selected  | Back Print or Export          |                       |                         |                             |                 |      |
| Client Lis    | st                            |                       |                         |                             |                 |      |
| Search: zip   |                               |                       |                         |                             |                 |      |
| Code          | Name                          | Desc                  | ription                 |                             |                 |      |
| ZIP01         | Clients with missing zip code | Produ                 | uce list of clients w   | ith a missing zip code      |                 |      |
|               |                               | Performa<br>Performan | nce Me<br>nce Measure:  | Clients with missing zip of | : List Sett     | ings |
|               |                               |                       | As Of Date:             | 12/31/2022                  |                 |      |
|               |                               | Performa              | nce Measure<br>Section: | In Numerator                | 3               |      |
|               |                               | Ou                    | tput Format:            | Real-time Lookup list       | 3               |      |
|               |                               |                       | CAREWare F              | Reports > Performance Me    | asures > Client |      |
|               |                               |                       | Go To Client            | Back Print or Export        |                 |      |
|               |                               |                       | Clients                 | s with missing              | y zip coc       |      |
|               |                               |                       | Search:                 |                             |                 |      |
|               |                               |                       | Client                  | Viewed                      |                 |      |
|               |                               |                       | Test, Test              |                             |                 |      |
|               |                               |                       | smith rob               |                             |                 |      |

#### **Correcting Missing ZIP Codes**

- If the client has moved during the reporting period:
  - use the most recent ZIP code
- If the client is experiencing homelessness:
   use the ZIP code of the service location
- If the ZIP code is missing:
  - enter 99999

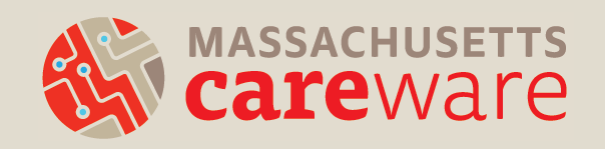

#### Step 2: Running the Clients by ZIP Code Report

| CAREWare Reports     |                              |                          |                                       |                     |                                                 |                                              |           |
|----------------------|------------------------------|--------------------------|---------------------------------------|---------------------|-------------------------------------------------|----------------------------------------------|-----------|
| CAREWare             | Reports                      |                          |                                       |                     |                                                 |                                              |           |
| HRSA Reports         | RSR and ADR                  |                          |                                       |                     |                                                 |                                              |           |
| Custom Reports       | Run or manage custom reports |                          |                                       |                     |                                                 |                                              |           |
| Performance Measures | Run or Manage Performance M  | easures                  |                                       |                     |                                                 |                                              |           |
|                      | CAREWare Rep                 | oorts > Custom Rep       | orts > Manage Run                     | Custom Reports      |                                                 |                                              |           |
|                      | Manage Run                   | Add Delete Ma            | ake Read Only Ba                      | ck Help Print       | or Export                                       |                                              |           |
|                      | Manage                       | Run Cust                 | om Report                             | ts                  |                                                 |                                              |           |
|                      | Search: zip                  |                          |                                       |                     |                                                 |                                              |           |
|                      | Name                         | ~                        | CrossTab                              | Report Type         | Description                                     |                                              |           |
|                      | Clients by zip co            | de (RSR)                 |                                       | Demographics        |                                                 |                                              |           |
|                      |                              | CAREWare F<br>Open in Ne | Reports > Custom Rep<br>w Tab PDF CSV | orts > Manage/Run C | Custom Reports > Clients<br>Excel Save to My Re | by zip code (RSR) > Run R<br>ports Help Back | eport     |
|                      |                              | Run F                    | Report                                |                     |                                                 |                                              |           |
|                      |                              |                          |                                       | Paramete            | ers                                             |                                              |           |
|                      |                              | →                        | Da                                    | te From: 01/01/2022 | 2                                               |                                              |           |
|                      |                              |                          | Date 1<br>Clinical Revi               | hrough: 12/31/2022  |                                                 |                                              |           |
|                      |                              |                          | Show New Clier                        | nts only:           |                                                 |                                              | MASSACHUS |
|                      |                              | s                        | how Clients With Serv                 | ice only:           |                                                 | 29                                           |           |
|                      |                              |                          | Show Specifi                          | ications:           |                                                 |                                              | Laicvva   |
|                      |                              |                          | Sum Numeri                            | c Fields:           |                                                 |                                              |           |

9

#### Step 3: Reformatting Cells

|   | А         | В        | С      |
|---|-----------|----------|--------|
| 1 | ZipCode   | CountOfC | lients |
| 2 | 1610      | 1        |        |
| З | 1852      | 2        |        |
| 4 | 2110      | 1        |        |
| 5 | 2141      | 1        |        |
| 6 | 2389      | 1        |        |
| 7 | 2657      | 1        |        |
| 8 | $\square$ |          |        |
|   |           |          |        |

| Format Cells                                                      | <b>J</b> |   | L |
|-------------------------------------------------------------------|----------|---|---|
| Number Alignment Font Border Fill Protection                      | ] –      | _ | 1 |
| Category:                                                         |          | 1 | Z |
| General Sample                                                    |          | 2 |   |
| Currency                                                          |          | - |   |
| Accounting Type:                                                  |          | 3 |   |
| Zip Code                                                          |          |   |   |
| Percentage Zip Code + 4<br>Fraction Phone Number                  |          | 4 |   |
| Scientific Social Security Number                                 |          | 5 |   |
| Special                                                           |          | - |   |
| Locale (location):                                                |          | 6 |   |
| English (United States)                                           |          | 7 |   |
|                                                                   |          | 0 |   |
| <b>v</b>                                                          |          |   |   |
|                                                                   |          |   |   |
| Special formats are useful for tracking list and database values. |          |   |   |
|                                                                   |          |   |   |
|                                                                   |          |   |   |
|                                                                   |          |   |   |
|                                                                   |          |   |   |
| OK Cancel                                                         |          |   |   |
|                                                                   |          |   |   |

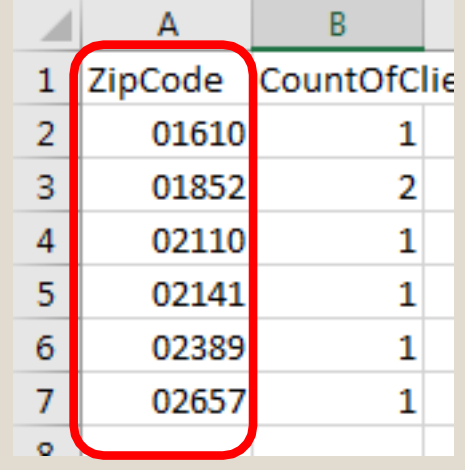

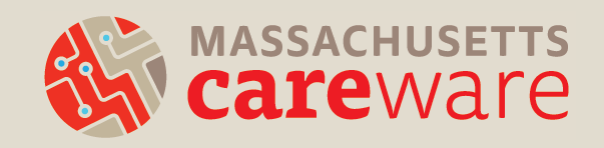

#### Submitting the Provider Report

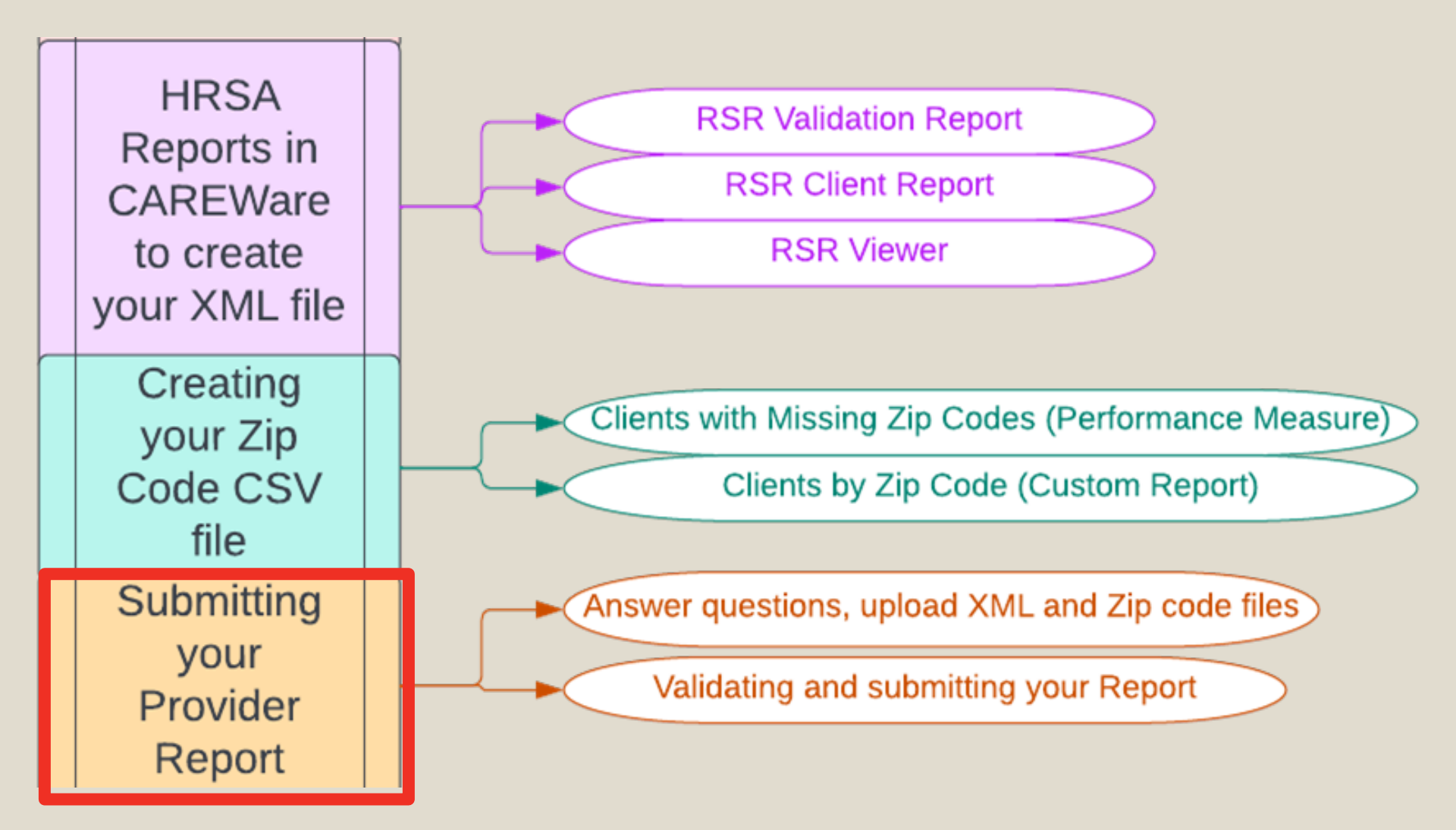

### Submitting the Provider Report

- MDPH keeps track of who has opened their Provider Report. Start filling in key information <u>now</u>, even if your RSR file isn't ready!
- If you're a recipient, go to the EHB:
  - <u>https://grants.hrsa.gov/2010/WebEPSExternal/Interface/Common/Acce</u> <u>ssControl/Login.aspx</u>
- If you're a subrecipient, go to the web application:
  - <u>https://grants.hrsa.gov/2010/WebEPSExternal/ServiceP</u>
     <u>rovider/Interface/Common/AccessControl/Login.aspx</u>

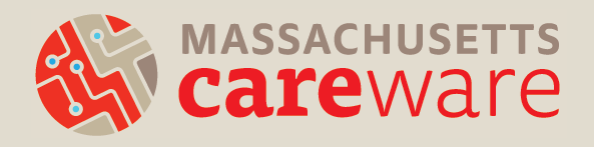

#### **Questions on the Provider Report**

- Organization information (Tax ID, DUNS, address)
- Organization type (e.g., hospital, communitybased organization)
- Section 330 funding (for community health centers)
- Ownership type (public, private)
- Faith-based organization
- Race/ethnicity of staff
- FTEs

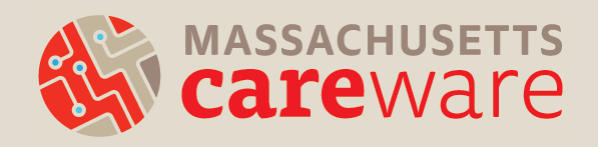

### Validating the Provider Report

- Upload the "Clients by ZIP code" file and the client-level XML file
- Validate your Provider Report by clicking "Validate" on the left navigation panel in the "Provider Report Actions" section.
- This is where the errors, warnings, and alerts may appear.
  - O Remember, errors must be corrected before you can submit, and warnings require comments.
- After validating, click "Submit" on the left navigation panel.

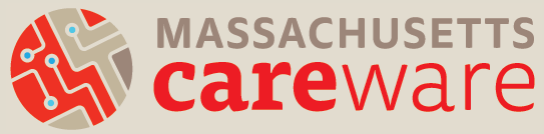

### Submitting the Provider Report

- Your report will be in "Review" status.
- MDPH will review your report and either:
  - Approve ? you're done!
  - Return for changes 
     you will need to:
    - delete your RSR client-level file from the Provider Report,
    - make corrections, and
    - re-upload and re-submit

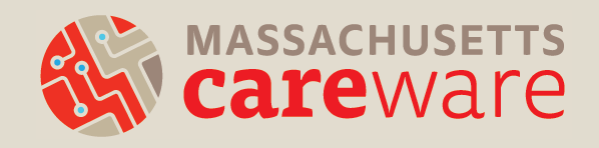

#### **DISQ Team Webinar**

#### Visit <a href="https://targethiv.org/calendar/completing-2022-rsr-provider-report">https://targethiv.org/calendar/completing-2022-rsr-provider-report</a>

**Completing the 2022 RSR Provider Report** 

Wednesday, February 1st, 2023 2:00 – 3:00 PM EST

#### **Resource Documents**

- 2022 RSR Instruction Manual
- 2022 RSR Data Validations
- RSR Merge Rules

 <u>RSR Data Dictionary and XML Schema</u> <u>Implementation Guide</u>

#### Other Links

- HRSA EHBs Select Role Page
- RSR UCR Training Module
- Learn more about HRSA

#### Webinars

- <u>Upcoming and Archived Data Webinars</u>
- Register (Feb. 8, 2023): <u>Reviewing your</u> <u>Data at Upload: Tools Within the RSR</u> <u>Web System</u>
- Register (May 17, 2023): RSR Town Hall
- Recording: <u>Creating the RSR Client-level</u> Data File webinar
- Recording: <u>Prepping for RSR</u> <u>Submission: Key Steps for High-Quality</u> <u>Data webinar</u>

#### **COMMON QUESTIONS/ISSUES**

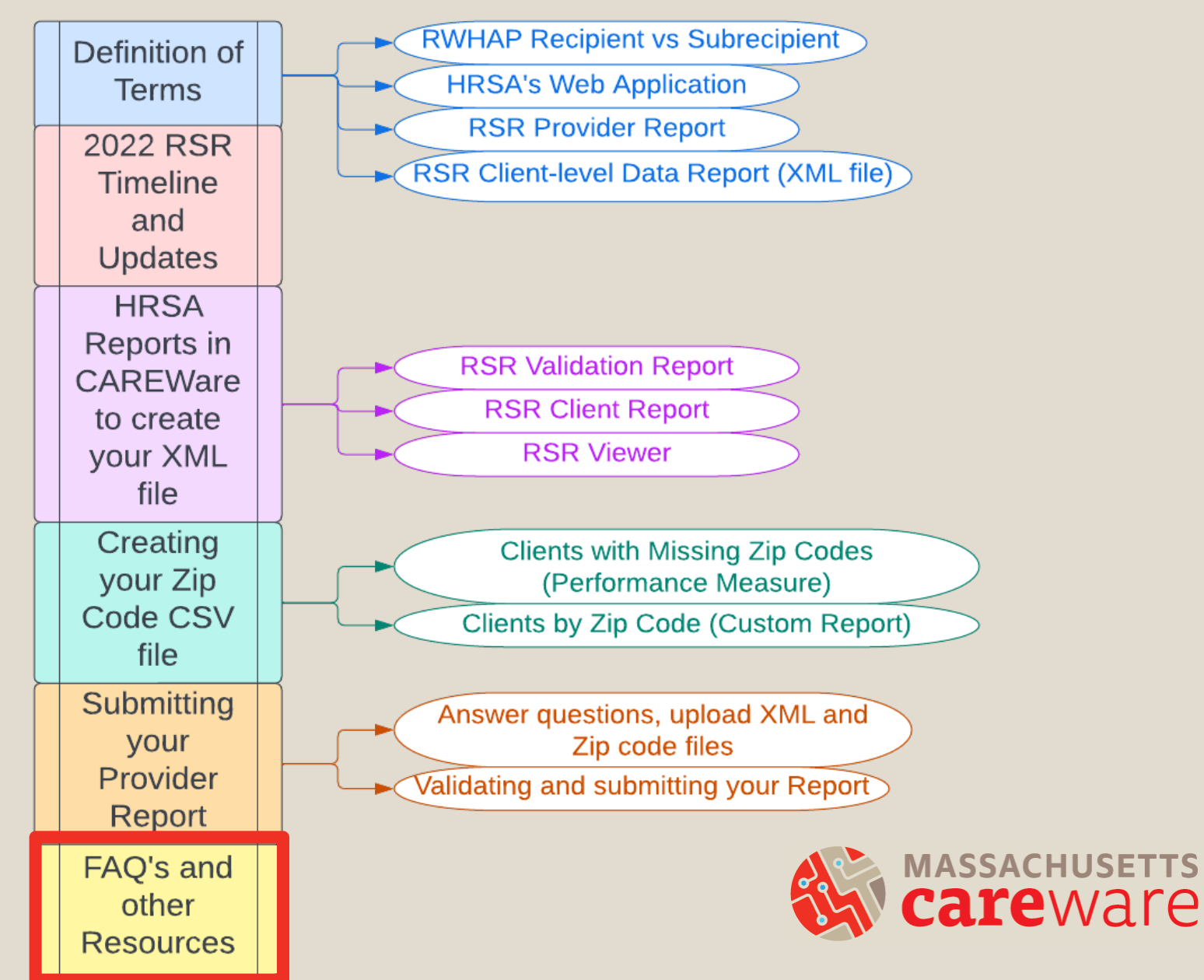

- Do providers receiving funding from multiple RWHAP Parts complete multiple Provider Reports?
- No. Each provider will submit only one Provider Report including data from all RWHAP Parts under which the agency is funded.
- <u>Note</u>: it is possible to submit more than one clientlevel XML file if necessary.

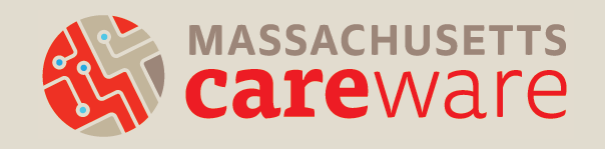

- How do I report a service that I delivered that does not appear in my Provider Report?
- If you receive RWHAP funds to deliver a service that is not populated in your Provider Report, contact us at <u>carewaremahelpdesk@jsi.com</u>.
- If you did not receive RWHAP funds to deliver the service, <u>do not mark it</u> in your Provider Report.

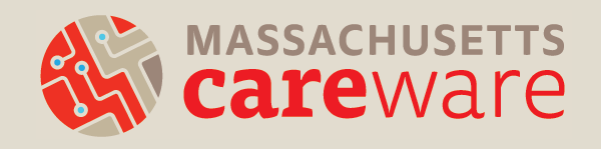

- MDPH has approved my Provider Report but it's still in review status. Why?
- If you receive funding from:
  - RWHAP Part A (Boston Public Health Commission) and/or
  - RWHAP Part D (MassCARE)
- They will also need to approve your report.

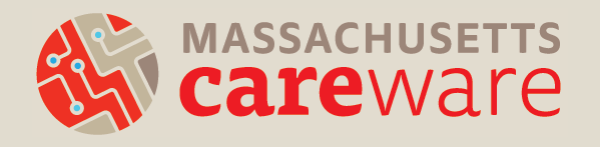

- Why are all of my clients not showing up in my RSR XML file in CAREWare?
- All clients receiving RWHAP Part B funded services must be designated as "Ryan White eligible" in CAREWare.
- Demographics tab > click Eligibility > Add record
   > Add a date for December of 2021, Part B funding, and eligibility status = Yes

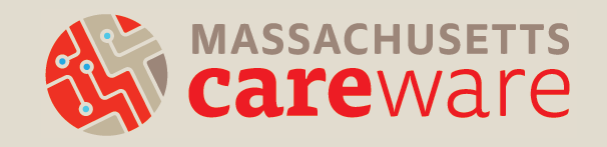

- The Data Validation screen in CAREWare says clients are missing poverty level, housing, and insurance status, but there are records entered for these fields.
- The entry must be for calendar year 2022 for the data to be included in the RSR.
- Add a new entry with a 2022 date for each client.

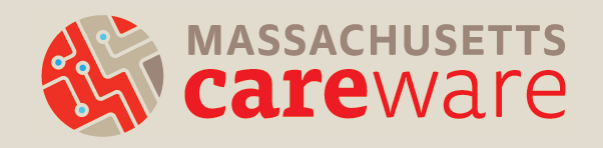

- My agency is a Part C funded recipient that maintains its own CAREWare. Do I have to run the RSR in the state CAREWare system?
- If all of your Part B services are contained within your own agency's CAREWare, you can run one XML file and submit it.
- If not, then you need to submit **two** files: one from your system, and one from the state system.

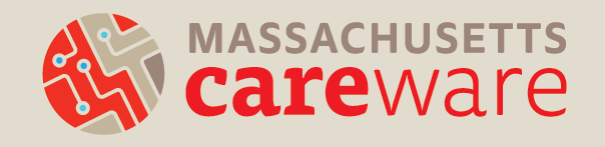

#### **Supporting Resources**

- RSR Data Updates and Reports
- Report Instructions
- SFTP Document
- Our website: <a href="http://carewarema.jsi.com/">http://carewarema.jsi.com/</a>

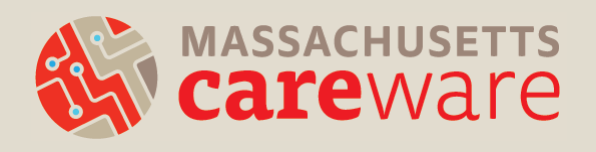

#### **RSR Data Updates and Reports**

RSR Data Updates and Reports January 2023

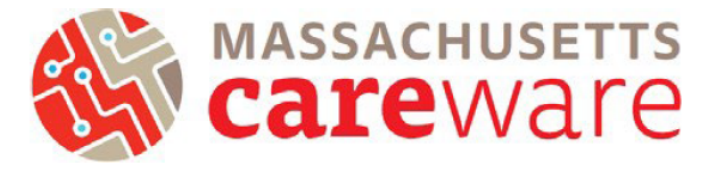

This document provides instructions for running data quality reports, making data corrections, running the RSR XML file, and transferring the file off of the remote server.

#### Contents

| 2022 Changes                                         | 2  |
|------------------------------------------------------|----|
| Navigating to RSR Reports                            | 3  |
| Custom Reports                                       | 4  |
| TLS Missing Ryan White Eligibility                   | 4  |
| Correcting Ryan White Eligibility Status             | 6  |
| Correcting Missing ZIP Codes                         | 7  |
| Clients by ZIP Code                                  | 8  |
| HRSA Reports                                         | 11 |
| RSR Validation Report                                | 11 |
| RSR Client Report Viewer                             | 13 |
| Running the RSR XML File                             | 15 |
| Connect to Secure File Transfer Protocol (SFTP) Site |    |

#### **Report Instructions**

#### Instructions for Data Reports July 2022, v2.4 Yellow highlights indicate changes since the last version.

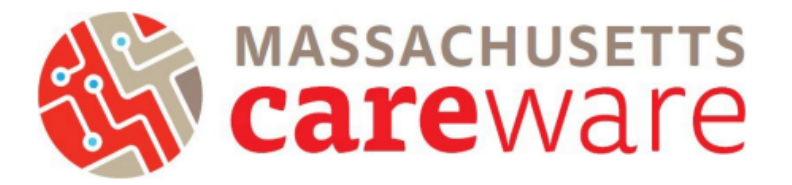

This document describes the data reports that are available in the Massachusetts CAREWare system, and provides instructions on how to run them.

#### **Table of Contents**

| Navigating to Reports                             | 2  |
|---------------------------------------------------|----|
| Downloading Reports in CAREWare 6                 | 3  |
| TLS Client List                                   | 6  |
| TLS Missing Annual Review                         | 7  |
| TLS Missing Client Status                         | 8  |
| TLS Missing Demographics                          | 8  |
| TLS Missing Ryan White Eligibility                | 9  |
| TLS Service Detail Report                         | 9  |
| TLS Service Detail Report for ISP/Care Plans      | 10 |
| TLS Service Detail Report for Acuity Assessment   | 10 |
| TLS Service Detail Report for Acuity Reassessment | 11 |

#### How to find these resources

## Find this and other resources at <a href="http://carewarema.jsi.com/">http://carewarema.jsi.com/</a> under "Materials."

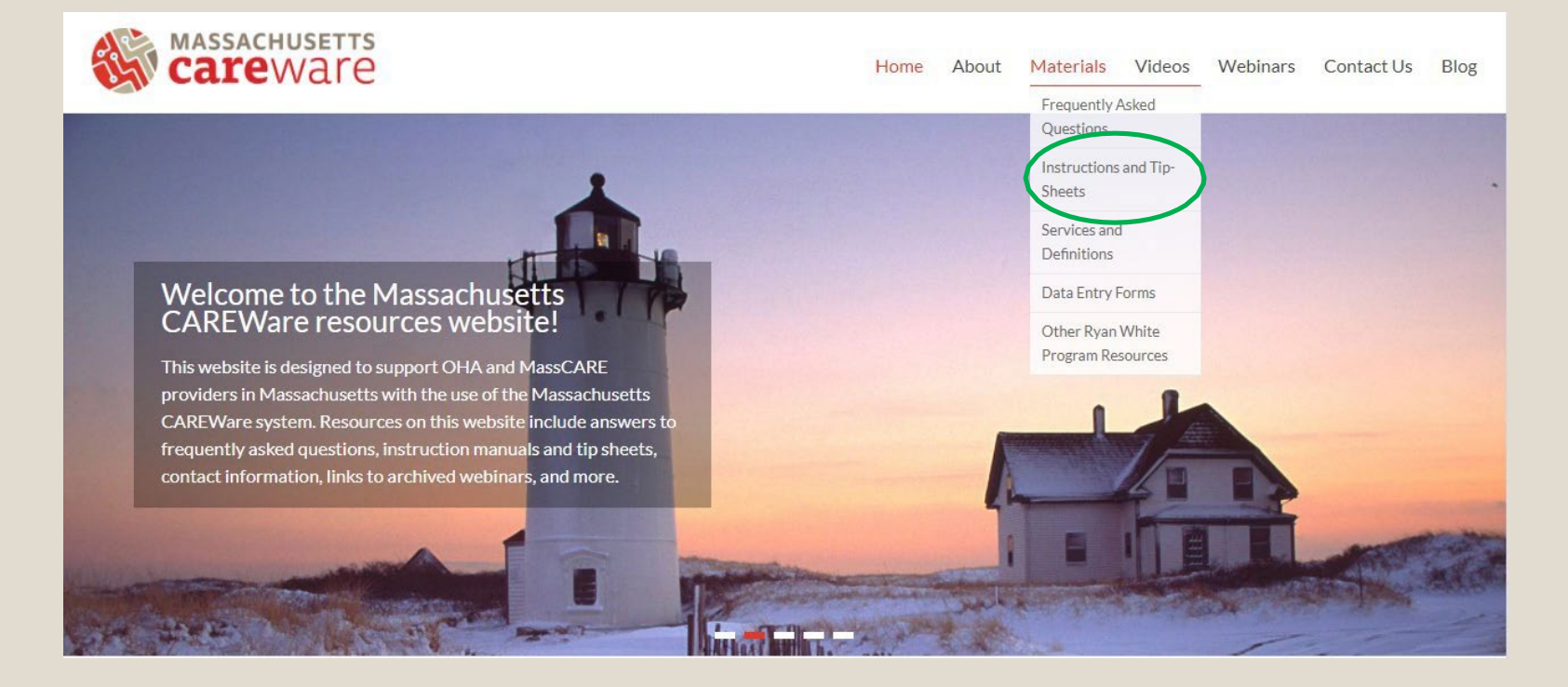

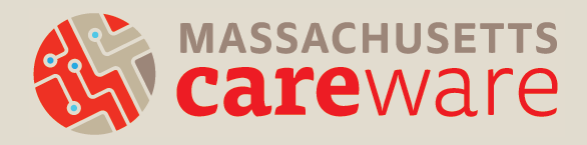

#### **SFTP Transfer Instructions**

#### Connect to Secure File Transfer Protocol (SFTP) Site

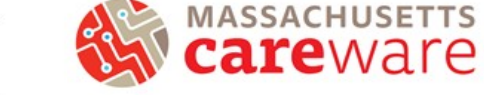

Follow these steps to connect to the SFTP site:

- 1) Download WinSCP (https://winscp.net/eng/download.php) and install it on your computer
- 2) A login screen will appear.
  - a. For the host name, enter
  - b. The port number should be Do not change it.
  - c. Enter your username and password for the <u>CAREWare</u> remote server (not the <u>CAREWare</u> application itself).

| Session<br>Elle protocol: |                                                                      |
|---------------------------|----------------------------------------------------------------------|
| SETP                      | •                                                                    |
| Host name:                | Port number:                                                         |
| User name:                | Password:                                                            |
|                           | ••••••                                                               |
| Save 💌                    | Advanced                                                             |
|                           |                                                                      |
|                           |                                                                      |
|                           |                                                                      |
|                           |                                                                      |
|                           |                                                                      |
|                           |                                                                      |
|                           | Session<br>Elle protocol:<br>STP<br>Bost name:<br>User name:<br>Save |

- d. Click "Login"
- 3) Your computer's documents folder will be shown in the window on the left side of the screen. On the right side, you will see white space or any files that you've saved to the D drive from <u>CAREWare</u>. Only users at your agency and JSI will be able to view these files.
- To transfer files onto the server, navigate to your file in the left window. Select it, then drag it to your to the right window.
- 5) To transfer files from the server to your machine, select the file in the right window and drag it to the left window where you'd like to save the file.
- 6) That's it! Click the X in the upper right corner of the window to disconnect.

### TargetHIV.org

- For RSR additional resources, including archived webinars, go to: <u>https://targethiv.org/library/topics/rsr</u>
- The RSR Instruction Manual includes detailed instructions on the submission process and the client-level data elements.

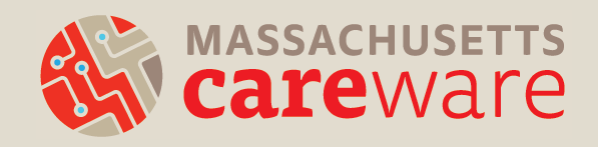

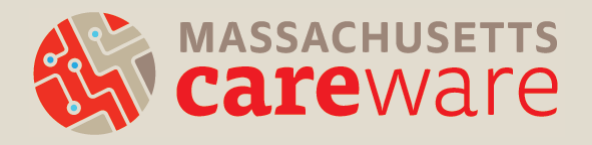

#### QUESTIONS

### Thank you!

- Please complete the webinar evaluation after today's session.
- A recording of today's call will be available at: <u>CAREWareMA.jsi.com</u>
- Email us anytime at: <u>CAREWareMAhelpdesk@jsi.com</u>
- Call 617-385-3991
- Fax 617-482-0617

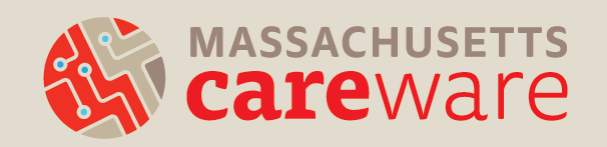